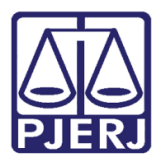

Dica de Sistema

# Busca pelo Valor da Causa

DCP – Tela Local Virtual.

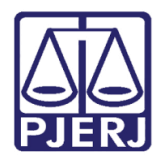

## **SUMÁRIO**

| 1. | Filtro | o Valor da Causa                         | 3 |
|----|--------|------------------------------------------|---|
| -  | 1.1    | Acesso à tela Local Virtual              | 3 |
|    | 1.2    | Busca utilizando o filtro Valor da Causa | 5 |
| -  | 1.3    | Ordenação da Busca                       | 6 |
| 2. | Histo  | órico de Versões                         | 8 |

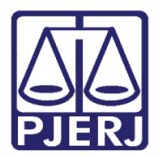

# Sistema ou Funcionalidade

#### 1. Filtro Valor da Causa

#### 1.1 Acesso à tela Local Virtual

Esta dica orienta a utilização do filtro "Valor da Causa" da tela Local Virtual.

Existem dois caminhos para acessar a tela Local Virtual. O primeiro: clique no menu Processo e nos submenus Processo Eletrônico e Local Virtual.

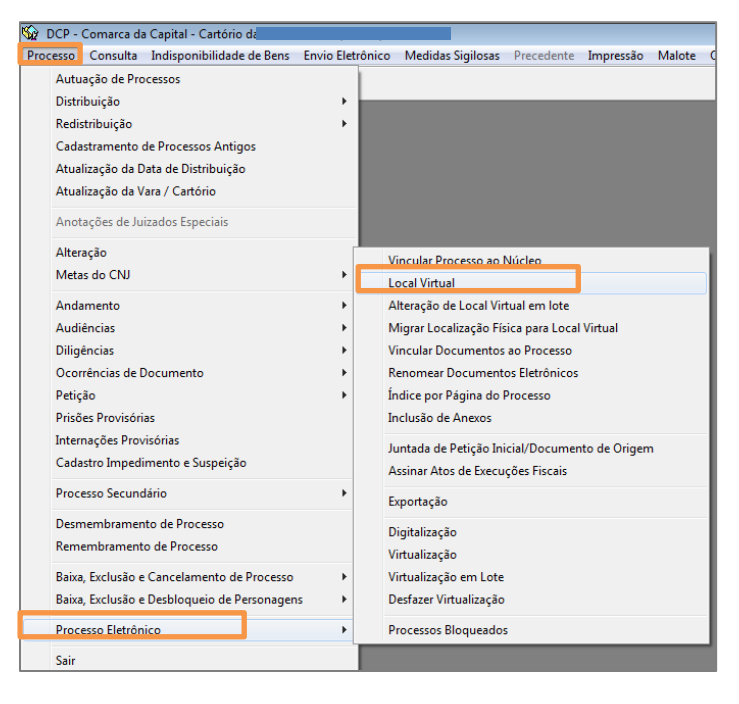

Figura 1 – Submenu Local Virtual.

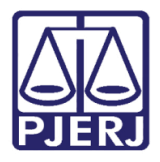

Poder Judiciário do Estado do Rio de Janeiro

Diretoria-Geral de Tecnologia da Informação e Comunicação de Dados Departamento de Atendimento e Suporte ao Usuário

O segundo: clique no menu **Consulta** e nos submenus **Processo Eletrônico** e **Quantidade de processos/ Documentos por Local Virtual**.

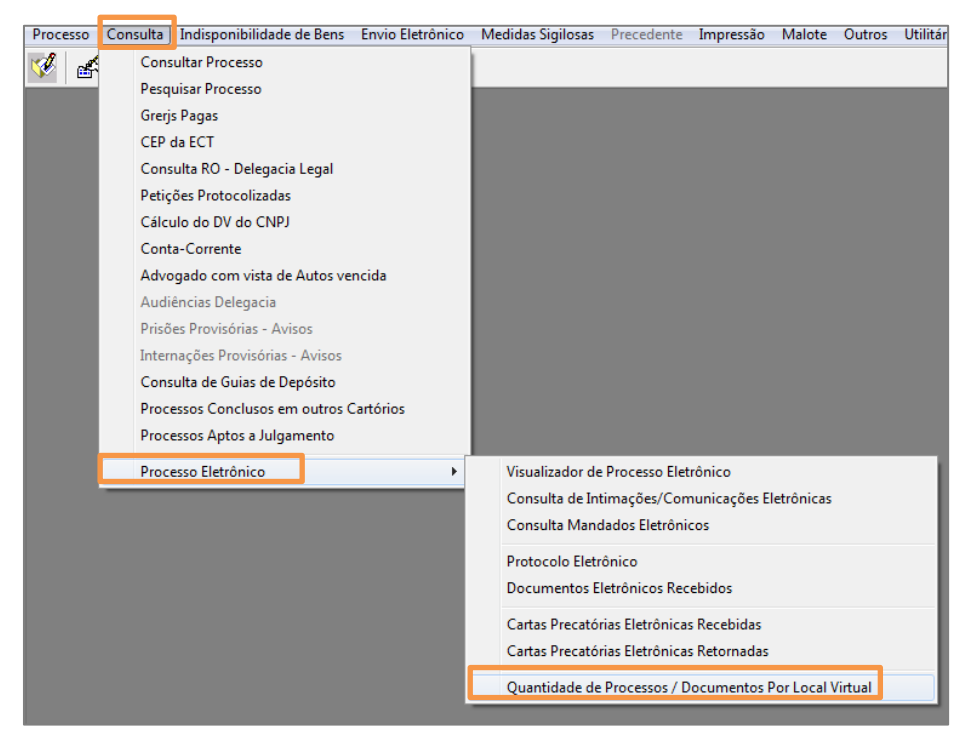

Figura 2 – Submenu Quantidade de Processos/ Documentos Por Local Virtual.

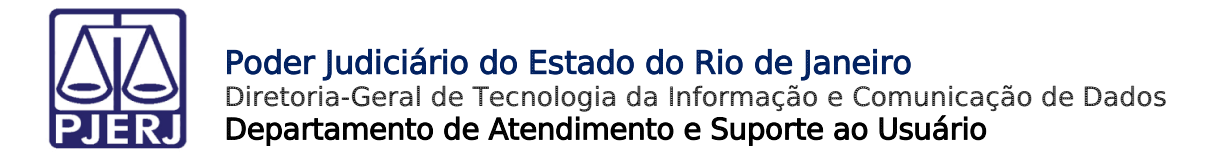

#### 1.2 Busca utilizando o filtro Valor da Causa

A tela Local Virtual será disponibilizada. Selecione o Local Virtual no campo Local.

| B · Local Virtual (Processo/Documento)                   |                             |      |                   |           |                                          |                                                                          |                                              |                   |
|----------------------------------------------------------|-----------------------------|------|-------------------|-----------|------------------------------------------|--------------------------------------------------------------------------|----------------------------------------------|-------------------|
|                                                          |                             |      |                   |           |                                          |                                                                          |                                              | <u>C</u> ancelar  |
| Local: CONCJ Conclusão ao Juiz                           |                             |      |                   |           |                                          |                                                                          | <u>·</u> ?                                   | Sair              |
| Filtro: Todos 🔽 Order                                    | nação: Por Data da Inclusão | •    |                   |           |                                          |                                                                          |                                              | <u>A</u> lteração |
| Data Inclusão                                            |                             | Coll | Processo CNJ      | Num. dias | Classe                                   | Último Andamento                                                         | Data do Andamento 🔺                          | Andamento         |
| ▶ □ 30/05/2018                                           |                             |      | 01 017.8.19.0001  | 307/30    | Procedimento Comum                       | Conclusão ao Juiz - Fase em Aberto                                       | 30/05/2018                                   | Audiências        |
| □ 18/0//2018<br>□ 18/07/2018 □ D                         | JG GA                       |      | 02 01/7.8.19.0001 | 258/30    | Procedimento Comum<br>Procedimento Comum | Conclusão ao Juiz - Fase em Aberto<br>Conclusão ao Juiz - Fase em Aberto | 18/07/2018                                   | Dree Elevênine    |
| 20/09/2018                                               | JG GA                       | DG   | 00 018.8.19.0001  | 194/30    | Petição - Cível                          | Conclusão ao Juiz - Fase em Aberto                                       | 20/09/2018                                   | FIQC. Electorico  |
| DF                                                       | JG GA                       |      | 02 011.8.19.0001  | 188/30    | Procedimento Comum                       | Conclusão ao Juiz - Fase em Aberto                                       | 26/09/2018                                   |                   |
| 05/11/2018                                               |                             |      | 00 016.8.19.0001  | 148/30    | Procedimento Comum                       | Conclusão ao Juiz - Fase em Aberto                                       | 05/11/2018                                   |                   |
| 21/11/2018                                               |                             |      | 02 017.8.19.0001  | 132/30    | Procedimento Comum                       | Conclusão ao Juiz - Fase em Aberto                                       | 21/11/2018                                   | Plaquage          |
| 🔲 🗖 11/12/2018 🛛 🗖 🛛 🗖                                   | JG GA                       |      | 00 018.8.19.0001  | 112/30    | Procedimento Comum                       | Conclusão ao Juiz - Fase em Aberto                                       | 11/12/2018                                   | Diodneai          |
| 07/01/2019                                               |                             |      | 03 018.8.19.0001  | 85/30     | Procedimento Comum                       | Conclusão ao Juiz - Fase em Aberto                                       | 07/01/2019                                   | Desbloquear       |
| 10/01/2019                                               |                             |      | 02 018.8.19.0001  | 82/30     | Procedimento Comum                       | Conclusão ao Juiz - Fase em Aberto                                       | 10/01/2019                                   | Desbiogueai       |
| 10/01/2019                                               |                             |      | 00 019.8.19.0001  | 82/30     | Busca e Apreensão em                     | Conclusão ao Juiz - Fase em Aberto                                       | 10/01/2019                                   | Imprimir          |
| 10/01/2019                                               |                             |      | 02 018.8.19.0001  | 82/30     | Petição - Cível                          | Conclusão ao Juiz - Fase em Aberto                                       | 10/01/2019                                   | mpinn             |
| □ 14/01/2019 AT                                          |                             |      | 03 018.8.19.0001  | 78/30     | Procedimento Comum                       | Conclusão ao Juiz - Fase em Aberto                                       | 14/01/2019                                   |                   |
| III/01/2019                                              | AR A                        | 1    | 02 117.8.19.0001  | 74/30     | Procedimento Comum                       | Conclusão ao Juiz - Fase em Aberto                                       | 18/01/2019                                   |                   |
| Total de 97 Processos                                    |                             |      |                   |           |                                          |                                                                          |                                              |                   |
| Total de 37 Processos                                    |                             |      |                   |           |                                          |                                                                          | Marcar <u>T</u> odos <u>D</u> esmarcar Todos |                   |
| > Autor<br>Fernandes Lima Filho<br>IDENTIFICACÃO PESSOAI |                             |      |                   |           |                                          |                                                                          |                                              |                   |
| RG:                                                      |                             |      |                   |           |                                          |                                                                          | -                                            | 1                 |

Figura 3 – Campo Local.

No campo Filtro, selecione a opção "Valor da Causa".

| B) L   | ocal Virtual (Processo/Documento | o)              |                      |      |              |           |           |                      |                                    |                              | - • ×                            |
|--------|----------------------------------|-----------------|----------------------|------|--------------|-----------|-----------|----------------------|------------------------------------|------------------------------|----------------------------------|
|        | cal: CONCJ Conclusão ao Juiz     | 2               |                      |      |              |           |           |                      |                                    | • 2                          | <u>C</u> ancelar<br>Sai <u>r</u> |
| Filtro | Todos 💌                          | ]<br>Drdenação: | Por Data da Inclusão | T    | ]            |           |           |                      |                                    |                              | Alteração                        |
|        | Somente carta precatoria         |                 |                      | Coll | Processo CNJ |           | Num. dias | Classe               | Último Andamento                   | Data do Andamento 🔺          | Andamento                        |
|        | Somente Processos de Medica      |                 |                      |      | 01           | 8.19.0001 | 307/30    | Procedimento Comum   | Conclusão ao Juiz - Fase em Aberto | 30/05/2018                   | Audiências                       |
|        | Comente Lombrete                 | JG              | GA                   |      | 02           | 8.19.0001 | 258/30    | Procedimento Comum   | Conclusão ao Juiz - Fase em Aberto | 18/07/2018                   | Agaicheide                       |
|        | Valor da Causa                   | JG              | GA                   |      | 01           | 8.19.0001 | 258/30    | Procedimento Comum   | Conclusão ao Juiz - Fase em Aberto | 18/07/2018                   | Proc. Eletrônico                 |
|        | Béu Preso por Outro Processo     | JG              | GA                   | DG   | 00           | 8.19.0001 | 194/30    | Petição - Cível      | Conclusão ao Juiz - Fase em Aberto | 20/09/2018                   |                                  |
|        |                                  | DF JG           | GA                   |      | 02           | 8.19.0001 | 188/30    | Procedimento Comum   | Conclusão ao Juiz - Fase em Aberto | 26/09/2018                   |                                  |
|        | 05/11/2018                       |                 |                      |      | 00           | 8.19.0001 | 148/30    | Procedimento Comum   | Conclusão ao Juiz - Fase em Aberto | 05/11/2018                   |                                  |
|        | 21/11/2018                       |                 |                      |      | 02           | 8.19.0001 | 132/30    | Procedimento Comum   | Conclusão ao Juiz - Fase em Aberto | 21/11/2018                   | DI                               |
|        |                                  | JG              | GA                   |      | 00           | 8.19.0001 | 112/30    | Procedimento Comum   | Conclusão ao Juiz - Fase em Aberto | 11/12/2018                   | Bloquear                         |
|        | 07/01/2019                       |                 |                      |      | 03           | 8.19.0001 | 85/30     | Procedimento Comum   | Conclusão ao Juiz - Fase em Aberto | 07/01/2019                   |                                  |
|        | 10/01/2019                       |                 |                      |      | 02           | 8.19.0001 | 82/30     | Procedimento Comum   | Conclusão ao Juiz - Fase em Aberto | 10/01/2019                   | Desbloguear                      |
|        | 10/01/2019                       |                 |                      |      | 00           | 8.19.0001 | 82/30     | Busca e Apreensão em | Conclusão ao Juiz - Fase em Aberto | 10/01/2019                   |                                  |
|        | T 10/01/2019                     |                 |                      |      | 02           | 8.19.0001 | 82/30     | Petição Cível        | Conclusão ao Juiz - Fase em Aberto | 10/01/2019                   | Imprimir                         |
|        | T 14/01/2019 AT                  |                 |                      |      | 03           | 8.19.0001 | 78/30     | Procedimento Comum   | Conclusão ao Juiz - Fase em Aberto | 14/01/2019                   |                                  |
|        | 18/01/2019                       | , IG            | GA                   |      | ns           | 8 19 0001 | 74/30     | Procedimento Comum   | Conclusão ao Juiz - Fase em ∆herto | 18/01/2019                   |                                  |
| To     | al de 97 Processos               |                 |                      |      |              |           |           |                      |                                    | Marcar Iodos Desmarcar Todos |                                  |

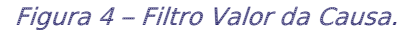

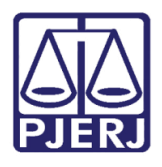

#### Poder Judiciário do Estado do Rio de Janeiro

Diretoria-Geral de Tecnologia da Informação e Comunicação de Dados Departamento de Atendimento e Suporte ao Usuário

Os campos **Valor Mínimo** e **Valor Máximo** serão disponibilizados. Através deles é possível limitar o valor da causa a ser filtrado. Pode-se preencher estas duas informações, limitando a uma faixa de valor da causa, exemplo de 1.000 a 10.000, ou colocar <u>apenas</u> uma informação, definindo o máximo ou o mínimo. Exemplo: Filtrar processos com valor da causa acima de 100.000 (colocar valor mínimo 100.000). Clique na barra de rolagem para ver mais colunas.

| .ocal Virtual (Processo/Documento) |                         |                        |                                   |                     |                                       | (       |
|------------------------------------|-------------------------|------------------------|-----------------------------------|---------------------|---------------------------------------|---------|
|                                    |                         |                        |                                   |                     |                                       | 11      |
| al: CONCJ Conclusão ao Juiz        |                         |                        |                                   |                     | •                                     | ?       |
| Valor da Causa 💽 Ordenação         | ): Por Data da Inclusão | Valor Mínim 100.000,00 | Valor Máximo:                     |                     |                                       |         |
| •                                  |                         |                        |                                   |                     |                                       |         |
| Último Andamento                   | Data do Andamento       | Juiz                   | Lembrete                          | Proc. Bloqueado por | Valor da Causa                        |         |
| Conclusão ao Juiz - Fase em Aberto | 11/12/2018              | s Passos               | Larissa Sentença                  |                     | 180.000,00                            |         |
| Conclusão ao Juiz - Fase em Aberto | 10/01/2019              | s Passos               |                                   |                     | 117.189,61                            |         |
| Conclusão ao Juiz - Fase em Aberto | 11/03/2019              | s Passos               | imovel - emerj                    |                     | 139.069,34                            |         |
| Conclusão ao Juiz - Fase em Aberto | 22/03/2019              | s Passos               | sentença - RESCISÃO DE CONTRATO ( |                     | 129.230,20                            |         |
| Conclusão ao Juiz - Fase em Aberto | 25/03/2019              | s Passos               |                                   |                     | 104.528,35                            |         |
| Conclusão ao Juiz - Fase em Aberto | 26/03/2019              | s Passos               |                                   |                     | 112.000,00                            |         |
| Conclusão ao Juiz - Fase em Aberto | 28/03/2019              | s Passos               |                                   |                     | 145.033,56                            |         |
| Conclusão ao Juiz - Fase em Aberto | 28/03/2019              | s Passos               |                                   |                     | 375.917,39                            |         |
| Conclusão ao Juiz - Fase em Aberto | 28/03/2019              | s Passos               |                                   |                     | 1.493.602,08                          |         |
| Conclusão ao Juiz - Fase em Aberto | 28/03/2019              | s Passos               | Contestação - fls. 110/124        |                     | 317.891,52                            |         |
| Conclusão ao Juiz - Fase em Aberto | 29/03/2019              | s Passos               |                                   |                     | 125.471,02                            |         |
| Conclusão ao Juiz - Fase em Aberto | 02/04/2019              | s Passos               | Contestação - fls. 46/59          |                     | 160.000,00                            |         |
| Conclusão ao Juiz - Fase em Aberto | 02/04/2019              | s Passos               | Citação - 3º réu (fl. 73)         |                     | 331.726,04                            |         |
|                                    |                         | ·                      |                                   |                     |                                       |         |
|                                    |                         |                        |                                   |                     |                                       |         |
| l de 13 Processos                  |                         |                        |                                   |                     | Marcar <u>T</u> odos <u>D</u> esmarca | r Todos |
| ⇒ Autor<br>∋ N ;<br>NT             |                         |                        |                                   |                     | ć                                     |         |
| n: :<br>3: 3                       |                         |                        |                                   |                     |                                       | -       |

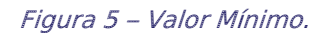

#### 1.3 Ordenação da Busca

No campo **Ordenação** existem várias possibilidades para ordenar o resultado. No caso abaixo, a lista foi ordenada pelo número de dias neste local virtual, mas poderia ser qualquer outra opção do campo **Ordenação**.

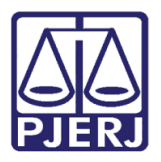

| E Local Virtual (Processo/Documento)                     |                        |                 |                                                         |                              |                                              |                   |      |                  |                                                   |                                  |
|----------------------------------------------------------|------------------------|-----------------|---------------------------------------------------------|------------------------------|----------------------------------------------|-------------------|------|------------------|---------------------------------------------------|----------------------------------|
| Locał CONCJ Conclusão ao Juiz                            |                        |                 |                                                         |                              |                                              |                   |      |                  |                                                   | <u>C</u> ancelar<br>Sai <u>r</u> |
| Filtro: Valor da Causa                                   |                        | ▼ Ordena        | ção: Por Número Dias na Fil<br>Por Data da Inclusão     | a 💌                          | Valor Mínimo: 100.000,00                     | Valor Máximo:     |      |                  |                                                   | Alteração                        |
| Processo CNJ                                             | (                      | Num. dias       | Por Prioridade                                          |                              | Último Andamento                             | Data do Andamento | Juiz |                  | Lembrete                                          | Andamento                        |
| OC<br>02                                                 | 3.19.0001<br>3.19.0001 | 112/30<br>82/30 | roc Por Número Dias na Fil<br>roc Por data da audiência | 3                            | uiz - Fase em Aberto<br>uiz - Fase em Aberto | 11/12/2018        | -    | Passos<br>Passos | Larissa Sentença                                  | Audiências                       |
| 00                                                       | 3.19.0001              | 22/30<br>11/30  | roc Valor da Causa (Menor<br>Valor da Causa (Maior p    | para o Maior)<br>bara Menor) | uiz - Fase em Aberto<br>uiz - Fase em Aberto | 11/03/2019        | -    | Passos<br>Passos | imovel - emerj<br>sentenca - BESCISÃO DE CONTRATI | Proc. Eletrônico                 |
| 00                                                       | 3.19.0001              | 8/30            | rocedimento Comum                                       | Conclusão ao                 | Juiz - Fase em Aberto                        | 25/03/2019        |      | Passos           |                                                   |                                  |
|                                                          | 3.19.0001              | 7/30            | lonitória<br>Ionitória                                  | Conclusão ao                 | Juiz - Fase em Aberto                        | 26/03/2019        |      | Passos<br>Passos |                                                   |                                  |
|                                                          | 3.19.0001              | 5/30            | espejo por Falta de                                     | Conclusão ao                 | Juiz - Fase em Aberto                        | 28/03/2019        |      | Passos           | Contestação - fls. 110/124                        | Bloquear                         |
| 00                                                       | 3.19.0001              | 5/30            | mbargos à Execução (por                                 | Conclusão ao                 | Juiz - Fase em Aberto                        | 28/03/2019        |      | Passos           |                                                   | Desbloquear                      |
|                                                          | 3.19.0001              | 5/30            | rocedimento Comum<br>eticăc - Civel                     | Conclusão ao                 | Juiz - Fase em Aberto                        | 28/03/2019        | +    | Passos           |                                                   |                                  |
| 02                                                       | 3.19.0001              | 0/30            | rocedimento Comum                                       | Conclusão ao                 | Juiz - Fase em Aberto                        | 02/04/2019        | +    | Passos           | Contestação - fls, 46/59                          | - Imprimir                       |
| 05                                                       | 3.19.0001              | 0/30            | xecução de Título                                       | Conclusão ao                 | Juiz - Fase em Aberto                        | 02/04/2019        |      | Passos           | Citação - 3º réu (fl. 73)                         |                                  |
| •                                                        |                        |                 |                                                         |                              |                                              |                   |      |                  |                                                   | •                                |
| Total de 13 Processos                                    |                        |                 |                                                         |                              |                                              |                   |      |                  | Marcar <u>I</u> odos <u>D</u> esmarcar Todo       | 3                                |
| João Marcilio Storino Gonçalves<br>IDENTIFICAÇÃO PESSOAL |                        |                 |                                                         |                              |                                              |                   |      |                  | Ĵ                                                 |                                  |
| CPF: 36148083787<br>RG: 3034724 - Emiss                  | or: IFP                |                 |                                                         |                              |                                              |                   |      |                  | Ŧ                                                 | 8                                |

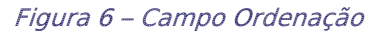

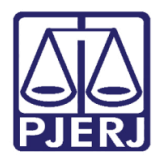

## 2. Histórico de Versões

| Versão | Data       | Descrição da alteração            | Responsável           |
|--------|------------|-----------------------------------|-----------------------|
| 1.0    | 02/04/2019 | Elaboração da Dica                | William Telles        |
| 1.0    | 02/04/2019 | Revisão ortográfica e de template | Joanna Fortes Liborio |
|        |            |                                   |                       |
|        |            |                                   |                       |